## SIEMENS西门子广东省阳江市(授权)电机一级代理商——西门子华 南总代理

| 产品名称 | SIEMENS西门子广东省阳江市(授权)电机一级<br>代理商——西门子华南总代理 |
|------|-------------------------------------------|
| 公司名称 | 广东湘恒智能科技有限公司                              |
| 价格   | .00/件                                     |
| 规格参数 | 西门子总代理:PLC<br>西门子一级代:驱动<br>西门子代理商:伺服电机    |
| 公司地址 | 惠州大亚湾澳头石化大道中480号太东天地花园2<br>栋二单元9层01号房     |
| 联系电话 | 15915421161 15903418770                   |

## 产品详情

01

准备

Install-Package Microsoft.EntityFrameworkCore.SqlServer

Install-Package Microsoft.EntityFrameworkCore.Tools

02

从现有数据库创建模型

" 工具 " -> " NuGet 包管理器 " -> " 包管理器控制台 "

Scaffold-DbContext "Server=localhost;Database=Friction;Trusted\_Connection=True;" Microsoft.EntityFramew orkCore.SqlServer//Scaffold-DbContext "Server=(localdb)\mssqllocaldb;Database=Blogging;Trusted\_Connection =True;"//微软官方参考示例

-Tables GrinderName, GrinderLift, TagManage

03

从模型新建数据库

运行 Add-Migration InitialCreate 创建迁移记录。

运行 Update-Database 以将新迁移应用到数据库。如果数据库不存在,则新建。